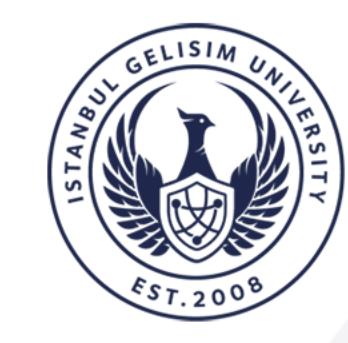

ISTANBUL GELISIM UNIVERSITY

# DISTANCE EDUCATION RESEARCH AND APPLICATION CENTER

# JOINING AN ONLINE COURSE THROUGH LMS

www.gelisim.edu.tr

| $\leftrightarrow$ $\rightarrow$ | C G www.google.com             |                  |                       | * 🖬 🖴 :                |
|---------------------------------|--------------------------------|------------------|-----------------------|------------------------|
|                                 | 1                              |                  |                       | Gmail Images 🗰 Sign in |
|                                 | 1. Go to <u>www.google.com</u> |                  | 2                     |                        |
|                                 | 2. Click "Sign in" button.     | Q.<br>Google Sea | rch I'm Feeling Lucky |                        |

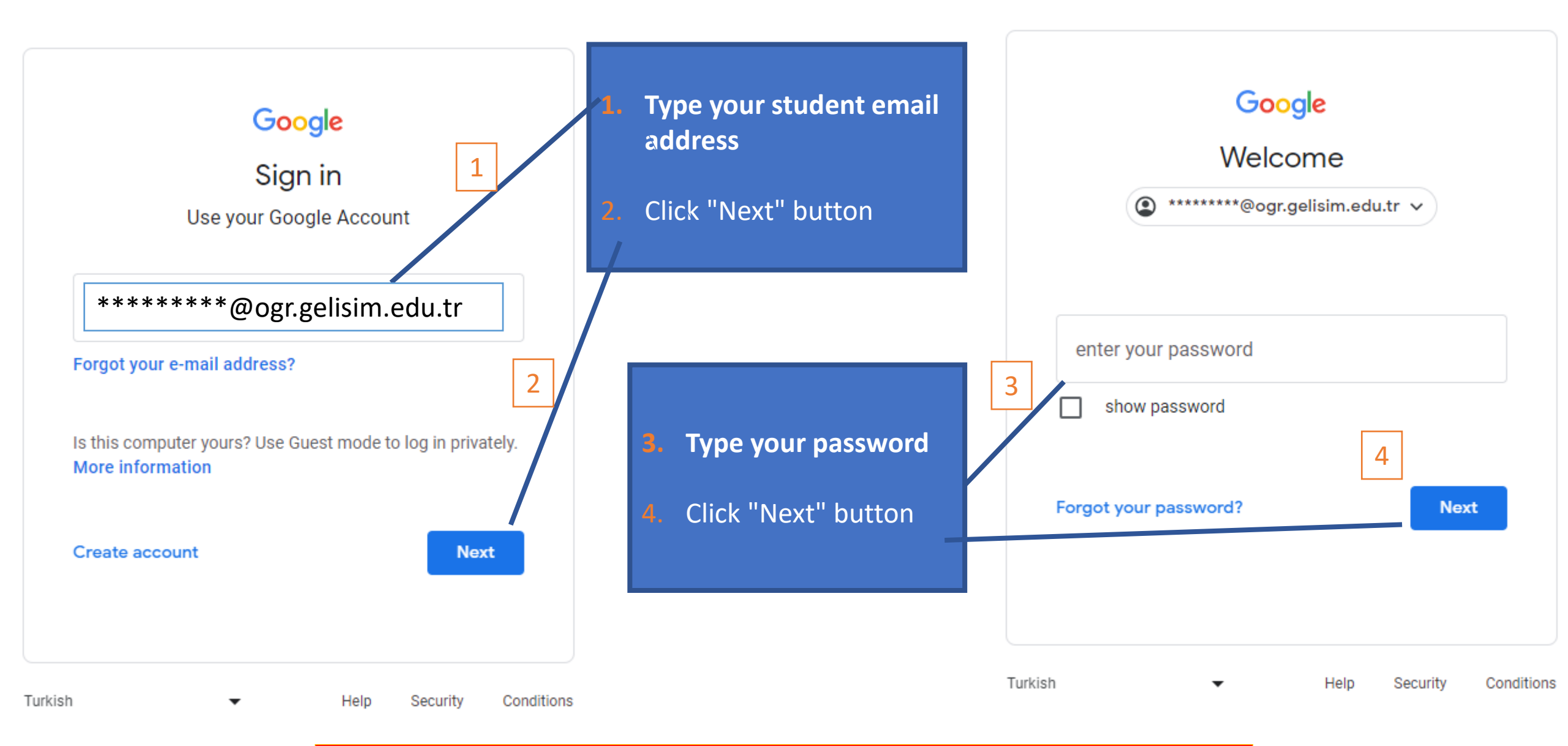

To learn more about the student email address visit https://bidb.gelisim.edu.tr/en/administrative-content-e-mail-services

Sign in

\* 🖬 🖴 🗄

You can access your online and offline courses through https://lms.gelisim.edu.tr

Go to https://lms.gelisim.edu.tr

 Google Search

Google Search
I'm Feeling Lucky

![](_page_4_Picture_0.jpeg)

## İSTANBUL GELİŞİM UNIVERSITESI

![](_page_4_Figure_2.jpeg)

![](_page_5_Picture_0.jpeg)

### İSTANBUL GELİŞİM UNIVERSITESI

![](_page_5_Figure_2.jpeg)

![](_page_6_Figure_0.jpeg)

Go to "My courses"

And click on the course that you have online class

![](_page_7_Picture_0.jpeg)

![](_page_8_Picture_0.jpeg)

![](_page_8_Picture_1.jpeg)

You <u>must</u> use your student email address while joining the Meet If another accoun is seen click "Switch account" and choose your student email address

![](_page_8_Picture_3.jpeg)

#### Are you ready to join?

![](_page_8_Figure_6.jpeg)

Click "Join now" button to send a request to join the online class and wait for your instructors to accept

![](_page_9_Picture_0.jpeg)